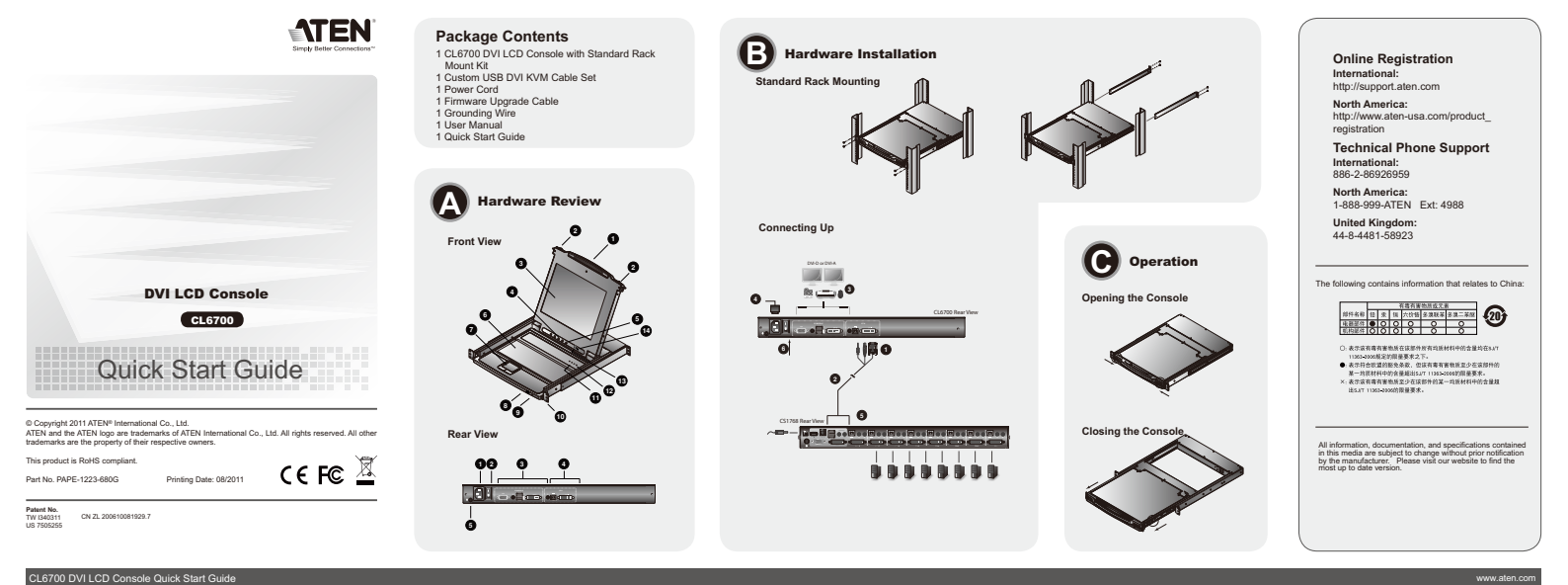

# Requirements

### LCD

LCD Console The LCD console supports most ATEN DVI KVM switches. If you are unsure whether your switch is supported or not, check with your dealer. The integrated LCD monitor's maximum resolution is 1280 x 1024 @Z5Hz. Make sure that none of the resolution settings of the connected computers acceed the LCD monitor's maximum resolution.

External Console - A VGA, SVGA, or MultiSync monitor or DVI monitor capable of displaying the highest resolution provided by any computer in the installation - USB keyboard and mouse

### Hardware Review o

Front View 1. Upper Handle 2. Module Release Catches 3. LCD Module 4. LCD Controls 5. LCD On / Off Button 6. Keyboard Module 7. Touchpad 8. USB Port 9. Power LED 10. Rack Mounting Tabs 11. Lock LEDs 12. Reset Switch 13. Firmware Upgrade Port 14. Firmware Upgrade Switch

# Guide de mise en route de la console LCD DVI CL6700

# **Configuration minimale**

Console LCD La console LCD support la plupart des commutateurs KVM DVI ATEN. Si vous rides pas dar que la console prenne en charge votre commutateur, consulte zvere La resolution maximatile de l'écan LCD intégré est de 1250 x 1024, à 754. L'vifiliz qu'aucun des paramètres de résolution des ordinateurs connectés ne dépasse la résolution maximatile de l'écan LCD.

Console externe • Moniteur VGA, SVGA, Multisync ou DVI prenant en charge la plus haute résolution utilisée sur les ordinateurs à installer • Clavier et souris USB

Description de l'appareil Ø /ue avant

- Vue avant Deginde superieure Loguets de libération du module Loguets de libération du module Commandes LCD Module clavier Bouton marche/arrêt de l'écran LCD Module clavier Port USB Voyant d'alimentation Support de libération pour montage sur báti Support de libération pour Bouton de réinitalisation Rott de mise à jour du microprogramme

# CL6700 DVI-LCD-Konsole Kurzanleitung

### Voraussetzungen

Voraussetzungen LCD-Konsole • Die LCD-Konsole in deit Zufer auf die meisten DVI-KVM-Switches von ATEN. Falls Sie sich nicht aller ein, d.o. Bir Switch unterstützt wird oder nicht, werden Sie sich an ihren Fachhändler. Der eingebaube LCD-Monitor unterstützt Auflösungen bis maximal 1280 x 1024 bei 75 Hz. Achten Sie darauf, dass die eingelstellte Auflösung der angeschlossenen Computer nicht die maximale Auflösung des LCD-Monitos überschreitet.

Externe Konsole • Ein VGA-, SVGA- der Multisync- bzw. DVI-Monitor, der in der Lage ist, die höchste Auflösung darzustellen, die Sie auf einem der zu installierenden Compute verwenden möchten. USB-Tastatru und -Maus

### Hardwareübersicht A

- Vorderseitige Ansicht . Griff oben . Modulentriegelungen . LCD-Modul . LCD-Bedienelemente 3. LCD-Modul 4. LCD-Bolienelemente 5. Ein-Ausschalter für LCD-Schirm 6. Tastaturmoder 8. USB-Pot 9. LED-Betriebsanzeige 10. Arreiterungen für Rack-Montage 11. Verriegelungs-LED 12. Schalter zum Zurücksetzen 13. Port zur Firmwareaktualisierung 14. Schalter zur Firmwareaktualisierung

# Consola DVI con pantalla LCD CL6700 Guía rápida

# Requisitos

- Consola LCD consolate LCD articles in majoria de commutadores KVM DVI de ATEN. Si no con ortitoza la la comeida admíte su commutadore o no, contracte con su distribui-La resolución misima de la paratília LCD integrada e de 1280 x 1024 a 75Hz. Asegúrese de que la resolución utilizada en las computadoras conectados no soceada la resolución máxima de la paratília LCD. s KVM DVI de ATEN. Si no sab
- Consola externa Monitor VGA, SVGA o MultiSync o un monitor DVI capaz de representar la resolución más elevada que vaya a usar con cualquiera de las computadoras a instalar Teclado y mouse USB

# Presentación del hardware ø

Vista frontal Vista frontal J Amgo superior J Amgo superior S Modulo LCD 4. Octrobios LCD 5. Both LCD encendidolapagado 5. Both LCD encendidolapagado 9. Puento LCD 9. Puento LCD 9. Puento LCD 9. Puento LCD de alimentación 10. Marciasco para En de tento 10. Marciasco para En de tento 11. Junersupor de reseleo 13. Puento para actualizzaciones del firmware

# Rear View 1. Power Socket 2. Power Switch 3. External Console Section 4. KVM Port Section ^rounding Terminal

### Hardware Installation @

- Standard Rack Mounting To rack mount the CL6700, do the following: 1. While one person lossly acreases the front thrackets to the rack. 2. While the first person sill holds the CL6700 in place, the second person sildes the Lbrackets into the CL6700 is place, the second person sildes the Lbracket into the CL6700's side mounting brackets from the rear until the bracket flanges contact the rack, then screws the L brackets to the rack.
- rear until the ordaces tenges control. to the rack. After the L brackets have been secured, tighten the front bracket screw. Note: Allow at least 5.1 cm on each side for proper ventilation, and at least 12.7 cm at the back for the power cord and cable clearance.
- Connecting Up Refer to the example installation diagram as you perform the following

- Vue arrière 1. Prise d'alimentation 2. Interrupteur 3. Section de console exter 4. Section des ports KVM 5. Prise de terre

# Installation du matériel @

the second second

### Branchements

- Drafticiteriteritis Reportise-vois au sichen an directualitation pour efficiente las deges subantes : Reportes-vois au sichen an directualitation d'un cable KVM dux ports KVM du 1. CL6700. Remarque : Le OL5700 ne prend en charge que les haut-parleurs ... In e prend pas en charge les microphones, Connectacita la prise haut-parleur du cable Branchez les connecteurs caiver, en notaus, souris et auxo, du cable KVM sur les ports correspondants de la section Connele d'un commutateur KVM.
- Bit Not matter and barrows comments and match at least the commentation of the commentation of the comm

# Rückseitige Ansicht . Netzeingangsbuchse . Netzschalter Externer Konsolabschnitt

4. KVM-Portabschnitt 5. Erdungsanschluss

# Hardware installieren ø

- Standard-Rack-Montage Jm die CL5700 im Rack einzubauen, gehen Sie folgendermaßen vor: Während die eine Person die CL5700 in den Rack schiebt und festhält, setzt die zweite Person die Schrauben lose auf die Montageschienen. Während die einste Person die CL5700 nach wie vor festhält, schiebt die zweite die L-Schienen von hinten auf die setlichter Montagerahmen der CL5700, bis der Flacht der Rack berührt. Schwaber Sie die L-Schienen auschliedend am Rack
- der Vor Hinwei
- em Sie die L-Schienen befestigt haben, ziehen Sie auch die Schrauben an rderstelle fest. Sie die Schlassen Sie mindestenn 5 cm Abstand auf jeder Seite frei Shelben, um eine ausnerkändes Luftung zu gewährteisten und 12 / 2 cm auf der Rückseite für die Durchführung des Netzkabels und der anderen Kabel.

# Kabel anschließen

- Audert anschließen
  Grie de Durchführung der folgenden Schritte, siehe das Installationsdiagramm:
  Uretrinden Sie der USB, DVI- und Audiostecker eines KVM-Kabels mit dem KVMPort der (2470).
  Minnels ist intch vorgestehen. Verbinden Sie den Lauforgeherberstecker (grün) des
  KVM-Kabels mit dem Audioport der (2570).
  Verbinden Sie der Lauforgeherberstecker (grün) des
  KVM-Kabels mit dem Audioport der (2570).
  Verbinden Sie der Lauforgeherberstecker (grün) des
  mit den berteffenden Fünst am Konsolabschritt ansek KVM-Kabels,
  mit den berteffenden Fünst am Konsolabschritt ansek KVM-Kabels,
  mit den berteffenden Fünst am Konsolabschritt ansek KVM-Kabels,
  mit den berteffenden Fünst am Konsolabschritt ansek KVM-Kabels,
  mit den berteffenden Fünst am Konsolabschritt ansek KVM-Kabels,
  mit den berteffenden Fünst am Konsolabschritt ansek KVM-Kabels,
  mit den berteffenden Fünst am Konsolabschritt ansek KVM-Kabels,
  mit den berteffenden Fünst am Konsolabschritt ansek KVM-Kabels,
  mit den berteffenden Fünst am Konsolabschritt ansek KVM-Kabels,
  mit den berteffenden Fünst am Konsolabschritt ansek KVM-Kabels,
  mit den berteffenden Fünst am Konsolabschritt ansek KVM-Kabels,
  mit den berteffenden Fünst am Konsolabschritt ansek KVM-Kabels,
  mit den berteffenden Fünst am Konsolabschritt ansek KVM-Kabels,
  mit den berteffenden Fünst am Konsolabschritt ansek KVM-Kabels,
  mit den berteffenden Fünst am Konsolabschritt ansek KVM-Kabels,
  mit den berteffenden Fünst am Konsolabschritt ansek KVM-Kabels,
  mit den berteffenden Fünst am Konsolabschritt ansek KVM-Kabels,
  mit den berteffenden Fünst am Konsolabschritt ansek KVM-Kabels,
  mit den berteffenden Fünst am Konsolabschritt ansek KVM-Kabels,
  mit den berteffenden Fünst am Konsolabschritt ansek KVM-Kabels,
  mit den berteffenden Fünst am Konsolabschritt ansek KVM-Kabels,
  mit den berteffenden Fünst am Konsolabschritt ansek KVM-Kabels,
  mit den berteffenden Fünst am Konsolabschritt ansek KVM-Kabels,
  mit den berteffenden KVM-Kabels,
  mit den berteffenden KVM-Kabels,
  mit den berteffenden KVM-Kabels,
  mit den bertefende

- Vista posterior 1. Entrada de alimentación 2. Interruptor de alimentació 3. Sección de consola exter Sección de puertos KVM
   Toma de tierra

### Instalar el hardware o

- misucaleri en instrumvärfe o Montaje en rack estatudar Para monta la CL5700 en el rack, bag bagunta en su allo, una Mentras una persona coloca la CL5700 en el rack, bag Mentras una persona coloca la CL5700 en el rack, bag mante el classica de la coloca de la coloca de la coloca de la coloca mente en Lostoro sigue aguantando la CL5700, la segunda desiza los mentes en Lostoro el rack y lugo atomilia los nelses en La rack. Nante los pel menos 5.1 cm de espacio en cada los de la color reles. Nate: De la menos 5.1 cm de espacio en cada los da menos de los reles. Nate: De la menos 5.1 cm de espacio en cada los da menos de ventidador y los densa colors.
- Conexión
- iase el diagrama de instalación cuando vaya a efectuar los pasos listados a minuación: Enclude los conectores USB, DVI y audio de un cable KVM I--- - - -
- Vesse el diagrimi de sum-continuación continuación continuación continuación continuación Nota: La CLE700 de la CLE700 contente administrativa en la contente administrativa la CLE700 contente a la CLE700 contente a la cuestica de la seconde de caudo del cable KVM el los puertos de la CLE700 contente a la cuestica de la seconde de caudo del cable KVM el los puertos de la cuestica de la seconde de caudo del cable KVM el los puertos de la cuestica de la seconde de caudo del cable KVM el los puertos de la cuestica de la seconde de caudo del cable KVM el los puertos puertos regestratos de la seconde de caudo del cable KVM el los puertos puertos regestratos de la seconde de caudo del cable KVM el los nativacoses en los puertos regestratos de la seconde de caudo de la del K700. Nota: La CLE700 admite tarte un monter VAA como un monter DVI de consela una vez. El montor DVI soble ca capa de montars señales DVI-A. Las señales DVI-A se mostrarán en el montor VGA.

# If you are installing an external console, plug your keyboard, monitor, mouse and speakers into their respective ports on the Console Section of

for example), simply turn off the power to the unit using the rear panel po switch. To restart the CL6700, turn the rear panel power switch back on.

 Combinition
 Action

 [Citi] [Ail] [Shit] [P] [C] [Enter]
 To saled formal mode (pc, etc.).

 [Citi] [Ail] [Shit] [Shit] [N] [Enter]
 To saled Suit

 [Citi] [Ail] [Shit] [Shit] [N] [Citi]
 Calculates the Firmware Upgrade Mode.

 [Citi] [Ail] [Shit] [Shit] [N] [Citi]
 Note: this Horkey sequence only works when the Firmware Upgrade Recovery which is in the Normal position.

 [Citi] [Ail] [Shit] [L] [Enter]
 Remote (external) console.

 [Citi] [Ail] [Shit] [L] [R] [Enter]
 Enable Local (LCD) console.

 [Citi] [Ail] [Shit] [L] [R] [Enter]
 Enable Local (LCD) console.

 [Citi] [Ail] [Shit] [L] [R] [Enter]
 Enable both consoles (default)

Note: 1. Prass the keys in sequence – one key at a time. First [Ctrl], then [Ait], then [Shift], etc. 2. Console selections are not saved. If the CL6700 is powered off, it reverts to the default setting of both consoles enabled when it is powered on

again. 3. If the KVM switch connected to the CL6700 uses the [Ctrl] [Att] [Shift] combination to invoke its hotkey mode, you won't be able to access any of its hotkey operations because the CL6700 will capture the combination for console selection first.

Remarque : Appropries are las touchas dans l'ordre indiqué et l'une après l'autre. D'abord [Ceff, puis [Att], puis [Mai], etc. Le sélections des consoles nes ont pas enregistrées. Si la console CL6700 est éterine, les paramètres par d'étaut seront ritabils sur les deux consoles activées ioncupielles sera raillunée. Is de touches [Ceff] [Att] [Mai] pour active le mode de raccourts clavier, vous ne pourrez acceler à aucune de ses ophréliuts de traccourts clavier, vous la console CL6700 capturera d'abord la combinision pour la sélection des consoles.

www.aten.com

Richtet den vorderseitigen USB-Anschluss für Mäuse ei (die Mausfunktionalität ist sofort nach Umschalten auf Mausbetrieb verfügbar). Richtet den vorderseitigen USB-Anschluss für Peripheriegeräte ein.

www.aten.com

Activa el modo rearrell (PC ettc.). Para seleccionar el modo SUN. Activa el modo de actualización del firmware. Nota: esta secuencia de teclas de acceso directo sólo funciona cuando el conmutador para recuperar o actualizar el firmware se halla en la posición

o actualizar ei intriviare se naia en a posicion Normal. Activa la consola (LCD) local; desactiva la consola (externa) remota; desactiva la consola Activa la consola (externa) remota; desactiva la consola (LCD) local. Activa ambas consolas (por defecto).

Configura el puerto USB frontal para mouse (la funcionalidad del mouse queda habilitada inmediatamente al pasar al modo de mouse Configura el puerto USB frontal para rienoro

ormal (PC etc.)

Zur Auswahl der SUN-Betriebsart

 Enroll
 Cut Ausward der Subs-Beithickalt.

 Steg (Auf [Lin-sch])
 Aktiver den Moda zur Einnwaresklustisterung.

 Steg (Auf [Lin-sch])
 Hinweis: direct Holds-yr Laster konntenden funktionen von der Presiden Konnte (Lin-sch)

 Steg (Auf [Lin-sch])
 Einster Aktiver die kontek (LCD) Konste und destitiver die aktiver die kontek (LCD) Konste und destitiver die destitiver die kontek (LCD) Konste und destitiver die destitiver die konste (LCD) Konste und destitiver die destitiver die konste (LCD) Konste und destitiver die destitiver die konste (LCD) Konste und destitiver die destitiver die konste (LCD) Konste und destitiver die destitiver die konste (LCD) Konste und destitiver die destitiver die konste (LCD) Konste und destitiver die destitiver die konste (LCD) Konste und destitiver die destitiver die konste (LCD) Konste und destitiver die destitiver die konste (LCD) Konste (LCD) Konste (LCD) Konste (LCD) Konste (LCD) Konste (LCD) Kon

 Hinweis:
 Drücken Sie die Tasten nacheinander, jeweils einzeln. Zuerst [Strg], dann [Alt]. Drücken Sie die Tasten nacheinander, jeweils einzeln. Zuerst [Strg], dann [Alt], dann [Umsch] usw.
 Die besthende Auswahl der Konsole wird nicht gespeichert. Wenn Sie die Uc16700 ausschallen, wird er nach dem Einschalten in den Ausgangszustand mit beliden Konsolen aktiviert gesetzt.
 Salts der KVM-swich, derm til der CLS/00 verbunden ist, die Tasterkombination [Strg] [Alt] [Umsch] zur Attivierung des Hotkey-Modus averwende, konnen Sie kunne seiner Funktionen über Hotkey-Tasterkombinationen steuern, da die CLS/00 diese zur Konsolauswahl abfängt.

[Strg] [Alt] [Umsch] [L] [R] [Enter] oder [Strg] [Alt] [Umsch] [R] [L] [Enter]

Para se

Heter In Prise las tectas secuencialmente, una tras otra. Primero [Crt1], luego [Att], luego [Meyoja etc. 2. La selección de consola no se guarda. Si apaga la CL6700, al reencenderio guardaria habilitades las dos consolas. Consolar a la companya en la consola de la companya en la companya de la companya en la companya en la consola de la companya en la companya en la companya

cionar el i

Aktion mmlichen Betriebsart (PC usw.).

r Enable both consoles (default). Configures the front USB Port to mouse mode (Mouse functionality is immediate

upon switching to USB mouse mode). Configures the front USB Port to peripheral

www.aten.com

Action

Permet de sélectionner le mode normal (PC, etc.). Permet de sélectionner SUN. Active le mode de mise à niveau du microprogramm **Remarque** : cette combinaison de touches ne fonctionne que si le commutateur de mise à niveau/ récupération du microprogramme est en position

normale. Active la console locale (LCD) ; désactive la consol

Witc... Hotkeys Combination 'Shift][P][C]]

[Ctrl] [Alt] [Shift] [L] [R] [Enter] or [Ctrl] [Alt] [Shift] [R] [L] [Enter]

Ctrl] [Alt] [Shift] [U] [M] [Enter]

[Ctrl] [Alt] [Shift] [U] [P] [Enter]

Raccourcis clavier

[Ctrl] [Alt] [Maj] [u][p][g][r][a][d][e][Entrée]

[Ctrl] [Alt] [Maj] [L] [Entrée]

Hotkeys

[Strg] [Alt] [Um [Enter]

Kombinatio [Strg] [Alt] [Umsch] [P][C] [Enter] Zur Auswahl der herke [Strg] [Alt] [Umsch] [S][U][N] Zur Auswahl der SUN [Enter]

sch] [U][M]

[Strg] [Alt] [Umsch] [U][P] [Enter] Rich

Teclas de acceso directo

Compinación [Ctri] [Alt] [Mayús] [P][C] [Int [Ctri] [Alt] [Mayús] [S][U][N] [Intro]

[Ctrl] [Alt] [Mayús] [u][p][g][r][a][d][e][Intro]

[Ctri] [Alt] [Mayús] [L] [Intro] Ctrl] [Alt] [Mayús] [R] [Intro

[Ctrl] [Alt] [Mayús] [L] [R] [Intro] o [Ctrl] [Alt] [Mayús] [R] [L] [Intro]

[Ctrl] [Alt] [Mayús] [U] [M] [Intro]

[Ctrl] [Alt] [Mayús] [U] [P] [Intro]

Combinaison [Ctrl] [Alt] [Maj] [P][C] [Entrée] [Ctrl] [Alt] [Maj] [S][U][N] [Entrée]

- mouse and speakers into their respective ports on the Console Section of the CL6700.
  Note: The CL6700 supports both a VGA and a DVI external console monitor, but only one video signal (DVI-to VGA) can be displayed at a time. The DVI monitor will display a DVL-D signal only. A DVL-A signal will display on the VGA monitor
  4. Plug the CL6700's power cord into the CL6700's power socket and into a notwer source.
- 5. Power up your KVM installation. 6. Turn on the power to LCD Console.

Consider the power to be considered.
 Comparation of
 Operation of
 Operation of
 Operation of
 Operation of
 Operation of
 Operation of
 Operation of
 Operation
 Operation
 Operation
 Operation
 Operation
 Operation
 Operation
 Operation
 Operation
 Operation
 Operation
 Operation
 Operation
 Operation
 Operation
 Operation
 Operation
 Operation
 Operation
 Operation
 Operation
 Operation
 Operation
 Operation
 Operation
 Operation
 Operation
 Operation
 Operation
 Operation
 Operation
 Operation
 Operation
 Operation
 Operation
 Operation
 Operation
 Operation
 Operation
 Operation
 Operation
 Operation
 Operation
 Operation
 Operation
 Operation
 Operation
 Operation
 Operation
 Operation
 Operation
 Operation
 Operation
 Operation
 Operation
 Operation
 Operation
 Operation
 Operation
 Operation
 Operation
 Operation
 Operation
 Operation
 Operation
 Operation
 Operation
 Operation
 Operation
 Operation
 Operation
 Operation
 Operation
 Operation
 Operation
 Operation
 Operation
 Operation
 Operation
 Operation
 Operation
 Operation
 Operation
 Operation
 Operation
 Operation
 Operation
 Operation
 Operation
 Operation
 Operation
 Operation
 Operation
 Operation
 Operation
 Operation
 Operation
 Operation
 Operation
 Operation
 Operation
 Operation
 Operation
 Operation
 Operation
 Operation
 Operation
 Operation
 Operation
 Operation
 Operation
 Operation
 Operation
 Operation
 Operation
 Operation
 Operation
 Operation
 Operation
 Operation
 Operation
 Operation
 Operation
 Operation
 Operation
 Operation
 Operation
 Operation
 Operation
 Operation
 Operation
 Operation
 Operation

### **Closing the Console**

- To side the console module back in, close the cover and do the following:
   Pull the safety catches on the unit's side rails toward you and push the module in unit il stops.
   Release the catches. Pull the module slightly toward you, then push it all howard in the safety catches.
- Note: The reason for the two step procedure is to minimize the chances of you pinching your fingers when sliding the module in.

Powering Off and Restarting If it becomes necessary to Power Off the CL6700 (to upgrade the firmware

vidéo (DVI-D ou VGA) à la fois. Le moniteur DVI ne peut afficher qu'un signal DVI-D. Les signaux DVI-A seront affichés sur le moniteur VGA d'alimentation de la console CL6700 sur la prise d'alimentation de sur une source d'alimentation. 5. Allumez a console LCD.

# Fonctionnement @

jus

Bedienung ø

Funcionamiento @

Ouverture de la console La console da la CL570 se situe sous le panesas supérieur. Pour y accèder, faites Remarque: En guisse de précaudio de sécurité, pour empécher la console de glisser et de sortir accésnellement de son gegerent, cette deminér est verrouilles en position Remitte. Pour pouroir sortir le module console, vous devez la deverrouiller en poussant les loquets subés sur le pannesau avent de laparait, la que présenta c'acces.

Fermeture de la console Pour eneutre la module console en place, replacez le panneau et procédez I. Trace las logues de sacinté de supports littéraux de l'unité vers vous et pousez le module vers l'intérieur juagrafue fund. 9. Relations de soute. Trace lagiement le module vers vous puis pousez-le

Arrêt et redémarrage Si vous devez éteindre la console CL6700 (pour mettre à niveau le microprogramme, par exemple), éteinpac-la simplement à l'aide de l'interrupteur situé à l'arrière de la console. Pour redémarrer la console CL6700, raillumez l'interrupteur en question.

Hinweis: Die CL6700 unterstützt sowohl externe VGA- als auch DVI-Konsolmonitore Sie können aber immer nur ein Bid (DVI-D oder VGA) gleichzeitig sehn-Konsol erweiten am VCM-konform angezeigt 4. Verbrieden Sie das Netzkabel der CL6700 mit der Stromeingangsbuchse am Gerät und einer Stromegules. 5. Schalten Sie die CLD-Konole ein.

Beallenung e Konsole öffnen Die Konsole der CL8700 befinden erreichen, zahlen Sie das Konsolmodul heraus und klappen die Abdeckung. Um sie zu erreichen, zahlen Sie das Konsolmodul heraus und klappen die Abdeckung Inch. Hinweis- Xus Sicherheitsgründen ist die Konsole in der Poaltion in verriegelt, damt ist ein chrit versicherflich zuläftr. Über missen Sie die baden Riegel das Konsolmodul ausziehen können.

Konsole schließen Um die Konsole wieder einzuschieben, schließen Sie die Abdeckung, und gehen Sie

Um die Konsie weder einzuscheben, schleiden Sie die Abdekung, und gehn bie Um die Konsie weder einzelich an den Schleinen zu sich hin, und schleiben Sie das Modul Inhein, bie es stoppt. Losen Sie der Modul Inhein, bie es stoppt. Losen Sie der Modul Inhein, bie es stoppt. Losen Sie der Modul Inhein, bie es stoppt. Hinweis: Diese Vorgehennweise in zwei Schritten dient dazu, zu verhindern, dass Bie sich verschentlich die Fingel Kemmen, wenn Sie das Modul

Ausschalten und neu starten Fals Sie die CL3700 ausschalten müssen (z.B. um die Firmware zu aktualisieren), betätigen Sie einfach den Netzschalter auf der Geräterückselte. Um die CL6700 neu zu starten, brauchen Sie den Netzschalter lediglich wieder einzuschalten.

Enchufe el cable de alimentación de la CL6700 a la entrada de alimentación de la unidad y a una fuente de alimentación.
 S: Encienda la consola LCD.
 Encienda la consola LCD.

Pufficionalmiento e Abrir la consola La consola de la CL5700 se encuentra debajo del panel superior. Para acceder a la consol, desilo el módudo de consola hacia fuera y levante el panel. Nota: Como medida de seguridad y para evitar que la consola se abra acidentalmiente, ésta se quedo solveçada en la posicion retriada la Artes de posibilos de seguridad como se indica a continuación.

Cerrar la consola Para volver a colocar el módulo de consola en su sitio, cierre el panel y proceda

Para volver a colocar el módulo de consola en su sitio, cierre el panel y proceda co se indica a continuación: 1. Tire los pestillos de seguridad de los rieles laterales de la unidad hacia usted y empuje el módulo hacia dentro hasta que se detenga. 2. Suetle los pestillos. Tire ligeramente el módulo hacia usted y empújelo hasta el

fondo. Nota: El motivo de este procedimiento en dos pasos es el de minimizar el riesgo de atraparse los dedos al retraer el módulo.

Apagado y reinicio del equipo Si buviera que apagar la CL6700 (p.e.j. para actualizar el firmware), simplemente tiene que apagar el interruptor de alimentación ubicado en el panel posterior. Para reinicia la CL6700, vueva a encender el interruptor de alimentación del panel posterior.

tond. Je : Cette procédure en deux étapes a pour but de minimiser les risques que vous vous pinciez les doigts lorsque vous remettez le module en

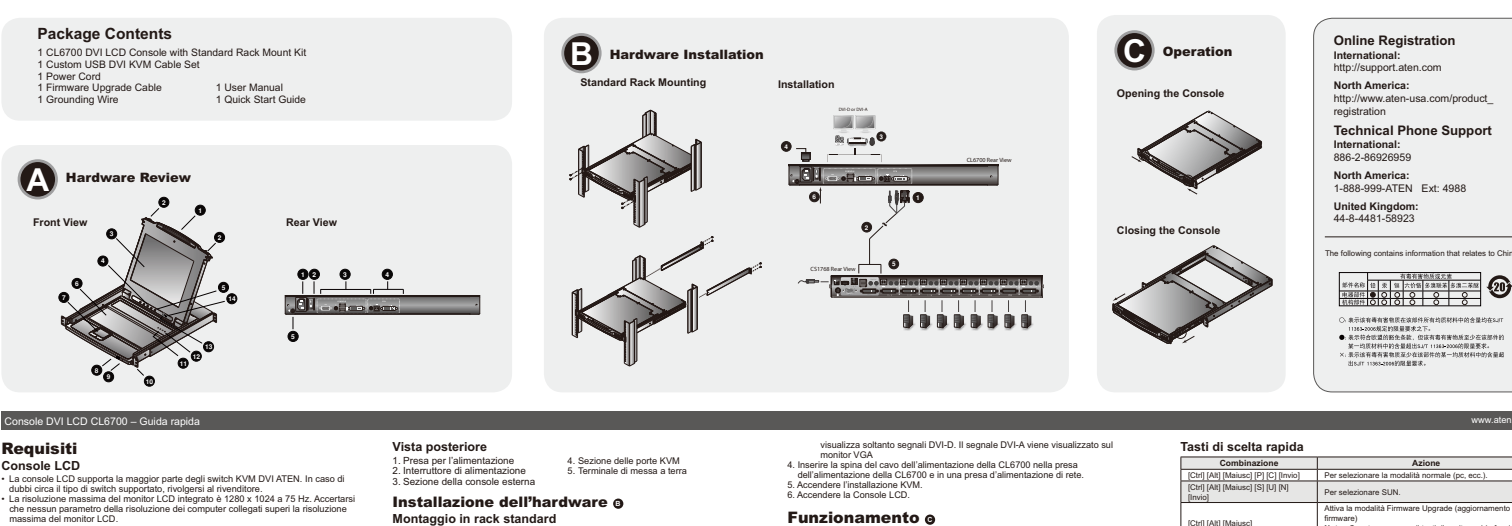

# Requisiti Console LCD 1 a console LCD supports la maggior parte degli switch KVM DVI ATEN. In caso di dubbi circa il tipo di switch supportato, rivolgeni al rivenditore. La risoluzione massima del monitori LCD integrato el 2082 v 1024 a 75 Hz. Accertansi che nessun parametro della risoluzione dei computer collegati superi la risoluzione massima del monitor LCD.

# Console esterna • Un monitor VGA, SVGA, DVI o Multisync, con la più alta risoluzione fra quelle utilizzate dai computer collegati • Tastera e mouse USB

### Hardware o Vista anteriore

Maniglia superiore Fermi di sganciamento del modulo Modulo I CD 3. Modulo LCD
 4. Comand LCD
 4. Comand LCD
 5. Pulsant di accensione/spegnimento dello scherr
 8. Modulo tastise
 Modulo tastise
 8. Porta USB
 8. Porta USB
 8. Porta USB
 1. ED di bloco
 12. Internationatione
 12. Internatione
 12. Internatione
 13. Porta per aggiornamento del firmware
 14. Commutatore per faggiornamento del firmware nento dello schermo

# CL6700 DVI LCD コンソールドロワー クイックスタートガイド システム要件

ノインムを行 LCDコンソール ・本級品は大半のATENE DVI KVMスイッチに対応しています。お使いのKVMスイ ッキガ本製品に対応しているかどうかご不明な場合は、代題店までお問い合わせく ・た知らの一半を確実け1280×1024の754・28時、コンピューターの解除性が た。マい。 本製品の多大解像度は1,280×1,024 @75Hzです。接続コンピューターの解像度が この最大解像度を超えないように設定してください。

# セカンドコンソール ・本製品に接続して使用するコンピューターの解像度に適したVGA、SVGAまたはマルチンクをエター いSBキーボード・マウス

製品各部名称 ⊙ ※叩音ロビュロション・ フロントパネル 1.上部ハンドル 2.モジュールリリースキャッ 3.LCDモジュール 4.LCDコントロール 5.LCD ON / OFFボタン 6.キーボードモジュール 8. USBボート 9. 電源LED 9. 電源LED 10. ラックマウントタブ 11. ロックLED 12. リセットスイッチ 13. ファームウェアアップグレードボート 14. ファームウェアアップグレードスイッチ

# CL6700 DVI LCD 콘솔 빠른 시작 가이드

# 요구 사양

요. 1 ~~~ CD ECD 분슬 - LCD 분슬 실수 전도 2010년 10년 스위치 후 지원하십니다. 사용자의 스키치가 지 문하는 전 5년 전 5년 10년 2017년 2017년 2017년 2017년 2017년 2017년 2017년 2017년 2017년 2017년 2017년 2017년 2017년 2017년 2017년 2017년 - 리의 해성도 설정이 LCD 모그터의 최대 해상도를 담지 않도록 주의하십시오. **외부 콘솔** • 설비 내에 모든 컴퓨터에서 가능한 최대 해상도를 표시할 수 있는 VGA, SVGA, MutitSync 모니터 ♣은 DVI 모니터 • USB 키보드 및 미우스

하드웨어 리뷰 👩

이는 데이 다 더 다 전면 1. 위쪽 손잡이 2. 모듈 결쇠 3. LCD 제어 4. LCD 제어 5. LCD On / Off 버튼 6. 키보드 모듈 7. 터치 패드 8. USB 포트 9. 전원 LED 10.Rack 대운딩 탭 11.LED 점금 10.Rack 마운팅 탭 11.LED 잠금 12.리셋 스위치 13.펌웨어 업그레이드 포트 14.펌웨어 업그레이드 스위치

CL6700 DVI LCD控制端快速安装卡

### 系统需求 LCD控制端

持大多数的DVI KVM切换器。如果您不确定您的切换器是否相容此机 本LCD控制端支持大多数的DVI KVM切换器。如果您不确定您的切换器是否相容此材 种、请与您的经销简确认
 CLG7008告的LCD显示器,其最高分辨率为1024 x 768@75Hz。请确定连接架构 下,任何一台电脑的分辨率设定,皆未超过LCD显示器的最高分辨率 一组 VGA, SVGA, N 使用的最高分辨率
 一组USB键盘和鼠标

# 硬件检视 o

前视图 **町202日** 1.上把手 2. 模块滑出抑铝 3. LCD/模块 4. LCD/控制开关 5. LCD开启/关闭按键 6. 键盘缆块 7. 触忆版 8. USB/继承端口 9. 电源LED指示灯 10.机架安装链 11.Lock LED指示灯 12.重置开关 13.圆件里新连接端口 14.圆件更新开关

# CL6700 DVILCD控制端快速安装卡 系統需求

LCD控制端

LUL2定制3% + ALCD控制编发提大多数的DVI KVM切换器。如果您不確定您的切换器是否相容此機 種 - 請與您的控動兩確認 - CL570型能合的LCD顯示器,其最高解析度為 1024 x 768@75Hz。請確定連接架構 下,任何一台電腦的解析度說定,管未起過LCD顯示器的最高解析度

✓ 社会 2004 MultiSyne成DVI的脑示器,該顯示器可支援安装架構下任何電腦 使用的最高新術度

# 硬體檢視 ❹

前親圖 1. 上把手 2. 模組滑出扣鈕 3. LCD模組 4. LCD控制開闢 5. LCD開啟/關閉 LCD控制開闢
 LCD開放團閉按鍵
 倉鍵板組
 開始板
 USB邊接場
 電源LED指示燈
 M架安裝座
 11.Lock LED指示燈
 12.重置開闢
 13.動體升級連接場
 14.動體升級連接場

Per mostere in mark la CLS/ML procedent come segue: Per mostere in mark la CLS/ML procedent come segue: Demostere available experimente la statilità attaticata il rado. La demoste la prima persona confluenza a tenere in posizione di caso. CLS/ML seconda persona availa laggemente la statilità attaticata il rado. La demostere availa la suporti catalità con la marka e persona la demostere refor, fina a quando no sono a stette contatto con l'ancé e posizio, l'uscando fa ul disactore a tel, availa la suporti a la rado. Marka La suporti anterio 5.1 cm di cagi la la demostrazione e la rimozione dei costi.

- Connessione Nel'eseguire i punti successivi fare riferimento all'illustrazione sull'installazione: I. Collegare i connettori USB, DVI e audio di un cavo KVM alle porte KVM della CL8700. Nota: La CL8700 supporta solo altoparlanti, Non supporta microfoni. Collegar
- ta: La CL6700 supporta solo altopartanti. Non supporta microfoni. Collegare il connettore dell'altopartante del cavo KVM (verde) alla porta audio della
- CL6700 CL5700. Interieri i connettori della tastiera, del monitor, del mouse e dell'audio dei cavo KVM melle kor inspettive porte sulla sacione della contoide dello avarch KVM. Magnation Hein el poetitore porte sulla scono Censole della CL5700. Note: La CL5700 supporta si un monitor console esterno VCA sia DV ma solo un segnale video alla volta può essere visualizzato (DVD oppure VCA). Il monitor DV esta della contenenti della contenenti della contenenti della cuesta della cuesta della della d

# リアパネル

・ 1.電源ソケット 2.電源スイッチ 3.セカンドコンソールセクション 4. KVMポートセクション 5. グランドターミナル

# ハードウェアセットアップ 💿

標準ラックマウント CL6700をラックマウントする場合は、下記の手順に従って作業を行ってください。 1. 一人国の作業者がラックによけるCL6700の更利付け位置を決め、その位置で配置 を検持したら、二人目の作業者はマウント用プラケットをラックにネジで仮止めし ってんたい。

- マイパさい、インマインになっていた。 一人目の作業者がCL6700を保持している間に、二人目の作業者はCL6700の側面 にあるマウント用プラケットにリア側からプラケットフリンジがラックに接触する までL型プラケットをスライドさせ、そのL型プラケットをラックにネジ止めしてく
- ださい。 L型ブラケットを固定したら、フロントブラケットのネジを締めてください。 注意: 両サイドは通気を考慮して最低でも5.1 cmの空間を、また、背面は電源ケー ブル巻が取り回しできるように最低でも1.9 cmの空間をそれぞれ確保するように ブル等が取り回 してください。
- **セツトパッフ** 振聞を参えにしながら、下記の手順に従ってセットアップを行ってください。 1. 参点に関始されているKVMケーブルのUSB、DVL オーディオの含コネクターを、 CLG7000KMMデードに掲載してください。 2. かばりをは、KVMケーブルのスピーカージャック(グ)レーン(は、CLG70007 ーディオホードに思想してください。 2. KVMケージルのオード・ボース・マス オーディオの各コネクターを、そ れたKVMスイッチのコンソールセクションにある対応ボートに接続してください。 セットアップ

### 4. 접지 터미널 5. KVM 포트 선택 1. 전원 소켓 2. 전원 스위치 3. 외부 콘솔 섹션

# 하드웨어 설치 🍙

후면

# 여격

연결 실제 해지 그림을 않조하여 다음 설치 단개를 수행하십시오. 1.KVM 취미품의 USB. DV 및 SUCIA 카페란 모양 2000 KVM 포크에 연결하십시오. 1.KVM 취미품의 USB. DV 및 SUCIA 카페란 모양 2000 KVM 전체 프로 의 소심가 제작된 위한 COMDO 모인 도로 등에 전함하십시오. 2.KVM 취미분의 가보드, 모나티, 마우스 카텍다를 KVM 스케지의 문을 색 선해 있는 작 고, 모네 가지 있는 데, 마우스 카텍다를 KVM 스케지의 운동 색 선해 있는 작 고, 모네 가지 있는 데, 마우스 카텍다를 KVM 스케지의 EC LG5700의 근을 색 선 3.4 CM 등 후 포트에 연결하십시오. 위한 LG5700 KVM 인스웨 인스웨 모 노니티 올 더 지적하지만, 한 번에 한 개의 비 더 LG2(DV-D 혹은 VGAN 인스웨 건 드릴에 또 있습니다. DVI 모니터는 DVI-D 신 호한 표시되니다. DVI-A 인호는 VGA 모니테에 한 가의 비 더 LG2(DV-D 혹은 VGAN 인스웨 건 드릴에 또 실 있습니다. DVI 모니트는 DVI-D 신

4. 电脑连接端口区
 5. 接地端口

# 1. 电源 m E 2. 电源开关 3 外接控制端连接端口区

# 硬件安装 ₀

后视图

- 不**达利采安装** 这家CL5700,该执行下列边鞭: 当一人家CL5700周定于可能上并任在机体时,第二人可通过增丝的略地培动消变 着一人持续任在机构时,第二人可调让型支撑片,从后端滑入切换器边缘的电架安装 着一人持续任在机构时,第二人可调让型支撑片,从后端滑入切换器边缘的电架安装 注。且可支撑片的固定后,再将指示安容道上的爆发的原 达案,方者maginatampLeft,希望这个预察5.1度来找到首先不同来上 这条方者。
- 硬件安装

### 。 2.装示意图执行以下步骤: 1975年17月安来小园田代门队口步录。 #USB, DVI和音频注接头连接至CL6700控制端的KVM连接端口 注意:CL6700仅支持振声器。将KVM线集的扬声器摄孔(标色)连接至CL6700的音频注

- 接端口。 2. 将KVM线缆另一端的键盘、显示器、鼠标和音频接头连接至KVM多电脑切换器上主 控虜区的对应连接端口 如果您需要安装一组外接式控制端,请将您的键盘、显示器和扬声器分别插至LCD控
  - 制端上外接式控制端的连接端口上 **注意: CL6700支持VGA和DVI的外接式控制墙里示器,但是每次仅能显示一种视频**信
- 4.將電源線一端連接至LCD控制端電源描孔,並將另一端插至AC電源接頭 5.開啟您所連接的KVN級當電源 6.開給CI 6700會38

# 開啟控制端

4. 電腦連接埠區 5. 接地埠

- 算老機張火安破 (安保LGF70)。請款行下列步襲: 當一人類化GF70回還之將優早上 話任任備證時,第二人可透過證據約略地將前端交 第二人物應任任職時,第二人可與L型支撑片,"從後流港入功論醫證總的揭架空裝 產,直到支撑片心出處與機聚協合。此時再尋明羅總純L型支撑所固定於機架上 完成L型支撑片的固定後,再開前國交委員上的總基級整 注意,為了確保達面的過風空間,各邊型少預協5.1公分及胃固12.7公分的電源線及 遵護器空間,有量型少預協5.1公分及胃固12.7公分的電源線及

# 硬體安裝

**背親圖** 1.電源插座 2.電源開關 3.外接控制端連接埠區

硬體安裝 👩

- 弊価支援 基本手可利電水源量製行以下等量: 進金手可利電水源量製作以下等量: 進金手可利電水源量製造型CL6700的岩積道於KVM還接單 上書: 4. 第USA 包装鋼刷、場KNM最終的場例還靠以錄色)連接至CL6700的音訊連接 2. 第KNM最終月一端的建塑。要集: 清私印音訊接環違理至KVM多電電/均衡晶上主控 端面的前量建築是一起分號之控制減。通常您設理量: 臺集和喇叭分類起量LCDP影構 上注: CL6700支程/GAMU的分技式控制構業, 通常力電腦帶一一種把EIII 注: CL6700支程/GAMU的分技式控制構築, 但含力電腦帶一種規模III 2. 2017的之程/GAMU的分技式控制構築, USA要集構整用OV-A的訊 2. 2017的之程/GAMU的分技术过程制構築, USA要集構成的-Andmann 2. 2017的之程/GAMU的分技术过程制構築, USA要集構成的-Andmann 2. 2017的之程/GAMU的分技术过程制構築, USA要集構成的-Andmann 2. 2017的之程/GAMU的分技术过程制度, USA要集構成的-Andmann 2. 2017的之程/GAMU的分技术过程制度, USA要集構成的-Andmann 2. 2017的之程/GAMU的分子, USA要用電量和GMU的分子, USA

# 操作方法 ❻

[#1887]1 1994明 CL6700的控制编位於上畫的下方。欲使用控制编請拉出控制编並打開上畫。 注意:基於安全考量,為避免控制编突然滑出,控制编被固定於In的位置,在拉出控制 编模組制。您必須推動前他上的打銀以整開控制编模相。

### 關閉控制端

關因了空靜夠。 純控熱編與優遇人、關閉上蓋請執行如下: 1. 將裝置還錄形動上的全和超往自己的方向這一兩將模組接入到底直對停下 2. 放開空全加速,輕輕的解機相閉向自己如,然後再將其整個擁入 注意:將此程序分為兩個步驟的原因,是為了避免於指入模組時央到手指。

### 電源關閉及重啟

在146月17日2日本 如果必須關閉口L6700的電源(如進行訪離升級),只須簡單地關閉背板上的電源開闢。如 欲重新開放CL6700則只需簡單地開啟背板上的電源開闢即可。

| Combinazione                                                                     | Azione                                                                                                    |
|----------------------------------------------------------------------------------|----------------------------------------------------------------------------------------------------|
| [Ctrl] [Alt] [Maiusc] [P] [C] [Invio]                                            | Per selezionare la modalità normale (pc, ecc.).                                                                                                    |
| [Ctrl] [Alt] [Maiusc] [S] [U] [N]<br>[Invio]                                     | Per selezionare SUN.                                                                                                    |
| [Ctrl] [Alt] [Maiusc]<br>[u] [p] [g] [r] [a] [d] [e] [Invio]                     | Attiva la modalità Firmware Upgrade (aggiornamento del<br>firmware)<br>Nota: Questa sequenza di tasti di scelta rapida funziona<br>solo quando lo switch di Ripristino dell'aggiornamento del<br>firmware si trova in posizione <b>Nornal</b> . |
| [Ctrl] [Alt] [Maiusc] [L] [Invio]                                                | Abilita la console locale (LCD); disabilita la console<br>remota (esterna).                                                                                                    |
| [Ctrl] [Alt] [Maiusc] [R] [Invio]                                                | Abilita la console remota (esterna); disabilita la console<br>locale (LCD).                                                                                                    |
| [Ctrl] [Alt] [Maiusc] [L] [R] [Invio] o<br>[Ctrl] [Alt] [Maiusc] [R] [L] [Invio] | Abilita entrambe le console (predefinita).                                                                                                    |
| [Ctrl] [Alt] [Maiusc] [U] [M] [Invio]                                            | Configura la porta USB anteriore in modalità mouse<br>(appena passati in modalità mouse USB il mouse<br>funziona immediatamente).                                                                                                    |
| [Ctrl] [Alt] [Maiuse] [U] [P] [Invio]                                            | Configura la porta LISB anteriore in modalità periferica                                                                                                    |

ere i tasti in sequenza – un tasto alla volta. Prima [Ctrl], poi [Alt], poi [Main

- ecc. 2. Le selezioni delle console non vengono salvate. Se la CL6700 viene spenta, qui viene riaccesa torna all'impostazione predefinita, con tutte e due le console abili 3. Se lo switch VMV collegato alla CL6700 utilizza la combinazione (Ctrll (Att) (MM) seconda e la combinazione (Ctrll (Att) (MM) societa rapida, nessuno dei suot tast societa rapida funzionerà, in quanto la CL5700 catturerà prima la combinazione societa rapida funzionerà. In quanto la CL5700 catturerà prima la combinazione del munto la CL5700 catturerà prima la combinazione del munto la CL5700 catturerà prima cattura la combinazione del munto la CL5700 catturerà prima la combinazione del munto la CL5700 catturerà prima la combinazione del munto la CL5700 catturerà prima cattura del munto la cattura del munto la CL5700 catturerà prima cattura del munto la cuto del munto la cattura del munto la cattura del munto la cuto del munto la cattura del munto la cattura del munto del munto la cattura del munto la cattura del munto
  - www.aten.com サポートお問合せ窓口:+81-3-5615-5811

| <b>ホットキー</b>                                                                    |                                                                                                  |  |
|---------------------------------------------------------------------------------|--------------------------------------------------------------------------------------------------|--|
| ホットキー                                                                           | アクション                                                                                            |  |
| [Ctrl] [Alt] [Shift] [P] [C] [Enter]                                            | 通常モードを選択します(pc等)。                                                                                |  |
| [Ctrl] [Alt] [Shift] [S] [U] [N]<br>[Enter]                                     | SUNを選択します。                                                                                       |  |
| [Ctrl] [Alt] [Shift]<br>[u] [p] [g] [r] [a] [d] [e] [Enter]                     | ファームウェアアップグレードモードを有効にしま<br>す。注意:このホットキーは、ファームウェアアッ<br>プグレードリカバリースイッチが「Normal」の位<br>置にある時にのみ有効です。 |  |
| [Ctrl] [Alt] [Shift] [L] [Enter]                                                | ローカル(LCD)コンソールを有効にし、リモート(セ<br>カンド)コンソールを無効にします。                                                  |  |
| [Ctrl] [Alt] [Shift] [R] [Enter]                                                | リモート(セカンド)コンソールを有効にし、ローカ<br>ル(LCD)コンソールを無効にします。                                                  |  |
| [Ctrl] [Alt] [Shift] [L] [R] [Enter] or<br>[Ctrl] [Alt] [Shift] [R] [L] [Enter] | 両方のコンソールを有効にします(デフォルト)。                                                                          |  |
| [Ctrl] [Alt] [Shift] [U] [M] [Enter]                                            | フロントのUSBボートをマウスモード(マウス機能<br>たUSPマウスモードに即切為)にIPPとまた                                               |  |

# コンノールを用く にも700のコンソールは主部パネルの内側にあります。このコンソールを使用する場合 は、コンソールをジュールを手動に引き出し、カバーを起こしてください。 注意・安全注意増減しと、コンソールが増えて手枷にスライドしてないように、 コンソールは「In」の位置にロックされています。このコンソール部分を引き 出す剤に、「取じ示すプロントパネルのキャップを発してこれを無険する必要 [Ctrl] [Atl] [Shift] [U] [P] [Enter] フロントのUSBボートをデバイスモードに設定します。 [Linu] (National State State St コンソールを閉じる コンソールモジュールをスライドさせて元の位置に戻す場合は、カバーを閉じて、下 取の手順に使って作業を行ってください。 注意:2時間に分けて作業を行う増出は、モジュールを奥にスライドさせる際に誤って 指を携わら後者が見かるようにするためです。

CL6700の電源を例えばファームウェアアップグレード等の理由で)OFFにする必要が ある場合は、リアバネルの電源スイッチを使って製品本体の電源をOFFにしてくださ い。CL6700を再起動する場合は、リアバネルのスイッチを使ついたしてください。 www.aten.com Phone: 02-467-6789

[Ctrl] [Alt] [Shift] [u] [p] [g] [r] [a] [d] [e] [Enter]

[Ctrl] [Alt] [Shift] [L] [Enter] [Ctrl] [Alt] [Shift] [R] [Enter]

组合

[Ctrl] [Alt] [Shift] [P] [C] [Enter] [Ctrl] [Alt] [Shift] [S] [U] [N]

[Ctrl] [Alt] [Shift] [u] [p] [g] [r] [a] [d] [e] [Enter]

[Ctrl] [Alt] [Shift] [L] [Enter]

[Ctrl] [Alt] [Shift] [R] [Enter] [Ctrl] [Alt] [Shift] [L] [R] [Enter] or [Ctrl] [Alt] [Shift] [R] [L] [Enter]

組合

[Ctrl] [Alt] [Shift] [P] [C] [Enter] [Ctrl] [Alt] [Shift] [S] [U] [N]

[Ctrl] [Alt] [Shift] [u] [p] [g] [r] [a] [d] [e] [Enter]

[Ctrl] [Alt] [Shift] [L] [Enter] [Ctrl] [Alt] [Shift] [L] [Enter] [Ctrl] [Alt] [Shift] [R] [Enter] [Ctrl] [Alt] [Shift] [L] [R] [Enter] or [Ctrl] [Alt] [Shift] [R] [L] [Enter]

 기조함
 동작

 [Ctrl] [Att] [Shift] [P] [C] [Enter]
 일반 모드 선택 (PC 등)

 [Ctrl] [Att] [Shift] [S] [U] [N]
 e) [Att Level

 건물 사용하지 않도록 설정

 [Ctrl] [Alt] [Shift] [L] [R] [Enter]

 or [Ctrl] [Alt] [Shift] [R] [L]

 양쪽 콘솔 모두 사용하도록 설정 (기본 설정)

 LEnter!
 전면 USB 포트를 마우스 모드로 실정(마우스 기능이 즉시 USB 미우스 모드로 실정(마우스 기능이 즉시 USB 미우스 모드로 소위정)

 [Ctri] [Ati] [Shift] [U] [P] [Enter]
 전면 USB 포트를 주면 정치 모드로 실정

주의: 1. 키를 첫 번째 [Ctrl], 그 다음 [Alt] 그리고 [Shift] 등 한번에 키 한 개씩 입력 순서대

1 코 일터워시니? 1 코 일터워시니? 2 문을 석선은 사실되지 않습니다. (CE700의 전성이 까진 감우, 다시 전원이 켜질 때 양쪽 운송의 기본 설정으로 몰아갔니다. 2 CL470에 성격시 (MIN 요국위치 / T(MI) ANIB 조합을 사용하여 휫키 프트플 2 CL470에 성격시 (MIN 요국위치 / T(MI) ANIB 조합을 사용하여 휫키 프트플 상기 응작을 사용할 수 없습니다.

www.aten.com 電話支持:010-5255-0110

选择一般模式(pc, 等.

 [Enter]
 (株认)

 [Ctri] [Ah] [Shift] [U] [M] [Enter]
 設定USB/原接載10m(服存模式 (既序功能为立刻切 规定USB/原接截3)。

 [Ctri] [Ah] [Shift] [U] [P] [Enter]
 設定USB/直接端口的外围模式。

注意: 《原斯拉尔按键 - 一文按一键、音先拉下[Con]、然后按下[AH]、最后用拉下[Shin]等 2. 无法者对控制描述我的话题。如果式印CL5700的电源,当其电源用次银开启时,控 制度拉择将会恢复复载认为远远询问时开启的状态 以和其该论L6700时KVM的质量、使用[Cn][An][Shin]作为启动热键模式的组合键, 由于CL6700日代使用组组合力控制调选择的热键组合。因此影得无法使用说组合机

www.aten.com 技術服務專線:02-8692-6959

這擇一般模式(pc, 等.)

同時開啟遠端(外接式)與近端(LCD)控制端(預設)

清探SUN模式

 [Enter]
 設定USB連接埠的清鼠模式 (清鼠功能為立刻切換至 USB清鼠模式)。

注意: 1. 依順序按下按键 – 一次按一键,首先按下[Ctrl],然後按下[Alt],最後再按下[Shift]

等 第二結構存控約講選擇的結果。如果關閉CL6700的電源。當其電源再次被閉路時,控 制減還理時會國證例超次為這述範疇時間做的狀態 3.如果還能CL6700已代研研決算。使用Ctrij [Att] [Shtf]作為設態熱緩極來均組合 罐。前於CL6700已代展用該給合為控制讓選擇的熟識組合。因此恋將集法使用該組 合称行识機器的熟證价

[Ctrl] [Alt] [Shift] [U] [P] [Enter] 設定USB連接埠的週邊模式。

执行

四·····间计定相供示。 注意:当同件更新按复开关在正常位置时,此熟情间

(外接式)。 开启远程控制端(外接式);关闭近端控制端(LCD)

等才会产生作用。 开启近端控制端(LCD);关闭远程控制端

同时开启远程(外接式)与近端(LCD)控制端

SUN 선택 원웨어 업그레이드 모드 활성화 주말: 이 핫키 입력은 컴웨어 업그레이드 북구 수위치가 Normal 위치에 있을 매인 문작합니다. 로캡(LCD) 관습 사용하도 확실 장리 리모드(위푸) 관술 사용하지 않도록 실정 리모드(위푸) 구술 사용하도록 실정: 로칩(LCD) 관술 사용하지 않도록 실정

핫키

热律

熱鍵

# 4. CL6700의 전원 코드를 CL6700의 전원 소켓 및 AC 전원 소스에 연결하십시오. 5.KVM 설비의 전원을 켜십시오. 6.LCD 콘솔의 전원을 켜십시오.

# **동작 @** 콘솔 열기

操作方法 🛛

コンソールを開く CL6700のコンソールは

出す前に、

電源OFFと再起動

# 은 위쪽 커버 아래에 있습니다. 콘솔을 사용하려면, 콘솔 모듈을 밀어내 CL6/00의 문찰은 위쪽 커버 마레에 있습니다. 근물을 사용하려면, 근물 노물을 빌어나 그 커버를 등에 올림십시오. 주의: 안전 문제로 인해 갑작스럽게 문술을 밀어내면, 안전을 위해 문출은 아래 위치에 걸리게 됩니다. 큰울 모물을 밀어내기 전에, 아래 그림처럼 먼저 유닛의 전면 패 널에 있는 캐치를 눌러 걸쇠를 붙이야 합니다.

Apertura della console La console CL3700 è sita sotto al coperchio superiore. Per accedere alla console, estrare il modulo sellavare il ocorrechio. Nota: Per precauzione ed evitare che la console sivoli fuori accidentalmente, la console è biocasta in posizione in . Prima di estrare il modulo della console, abliccontro premendo le chiusure sul lato anteriore dei dispositivo come inde di laguito.

Chiusura della console Per reinerre il modulo della consola, chiudere il coperchio e procedere come segue: I. Trare le chiusure di surzezza delle guide laterali del dispositivo verso di sé e premere il modulo fino a quando non si ferma. 2. Filasciare le chiusure. Trare il modulo leggermente verso di sé e premerlo fino in

fondo.
Nota: Il motivo della procedura in due passaggi è di ridurre il rischio di pizzicarsi le dita quando si fa scivolare dentro il modulo.

Spegnimento e riavvio Cualora dovesse essere necessario spegnere la CL6700 (per aggiornare il firmware, per es) sarà sufficiente spegnere l'alimentazione del dispositivo utilizzando l'internuttore d'alimentazione posto sul retro dell'apparecchio. Per riavvirae la CL6700 basterà premere nuovamente l'internutore d'alimentazione posto sul retro del dispositivo.

3. セカンドコンソールを使用する場合は、お使いのキーボード、モニター、マウス、 してつまた、それぞれCLB700のコンソールセクションにある対応ボードは要称 注意、CLB700には、コンソールモックーとしてVGACHVのモニターがお使いいた げどすり、一部に表示できるのは玉術的ビデオ信号(OLVIDE)を見ついまたはVGATE げです。DVL目標はOLVIDE)をつくに、読む、DVL相信号はVGAELターにし、 やされぞれ表示することができません。

ヽ//こい。
5. 製品に接続されたKVMスイッチに電源を入れてください。
6. 製品に電源を入れてください。

操作方法 🛛

开启控制端

关闭控制端

**전원 끄기 및 재시작** CL6700의 전원을 될 필드가 있는 경우(예· 평웨어 업그레이드) 간단하게 훈면 패널에 있는 전원 스위치를 사용하여 유닛의 전원을 끄십시오. CL6700을 다시 시작하려면 후면에 있는 전원 스위치를 다시 켜십시오.

号(DVI-D或VGA)。DVI显示器将仅显示DVI-D的信号、VGA显示器显示DVI-A

>1/ n+12年1974 CL6700的控制编位于上盖的下方。欲使用控制编请拉出控制编并打开上盖。 注意: 基于交会考虑,为遗免控制建筑激出,控制编数器在于In的位置,在拉出控。 端模块前,您必须推动前面板上的扣钮以称开印制យ垣体。

[2][2][2][9][9]] 经到除规制课料,入、关闭上盖请执行如下: 将设备边接漂轨上的安全印田往自己的方向拉。再带模块推入到底直到停下 应开安全和信。经验地模模如向自己花。然后再样其整个推入 注意:将此程序分为两个步骤的原因,是为了遗免于指入镜块时夹到手指。

电源关闭及重启 如果必须关闭CL6700的电源(知进行借件更新),只须简单地关闭背板上的电源开关。如 欲重新开启CL6700则只脂简单地开启背板上的电源开关即可。